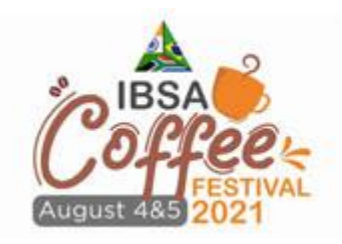

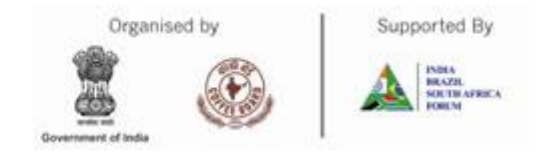

## How to use IBSA 2021 Boardroom Facility?

**Note:** Board Room-1 is reserved, so you can use any available boardrooms from Boardrooms-2 to Boardrooms-5.

1. Click on Boardroom label available in Lobby or in top menu bar.

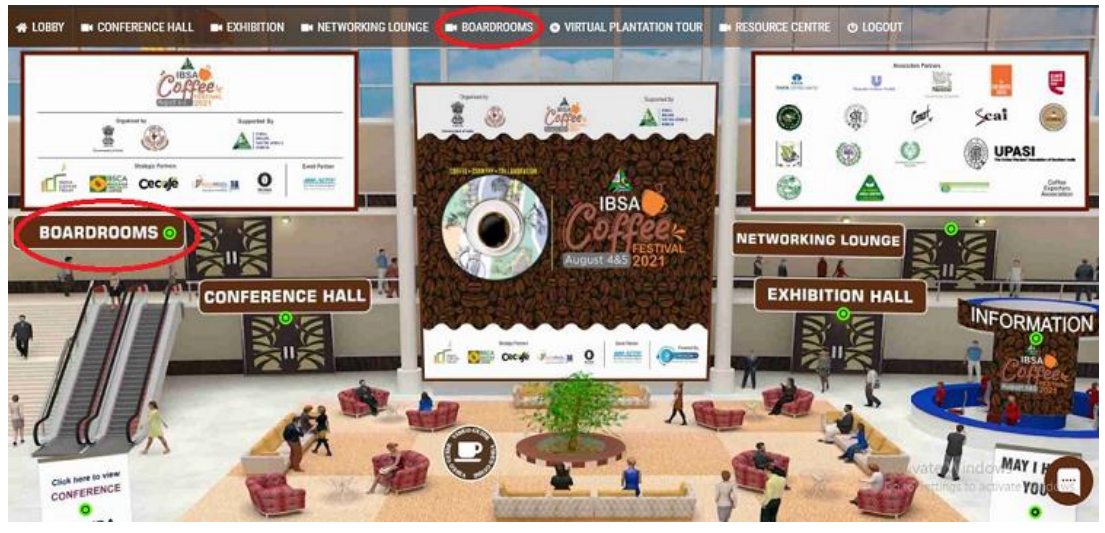

2. Once you enter in Boardroom section then you will able to see 5 boardrooms.

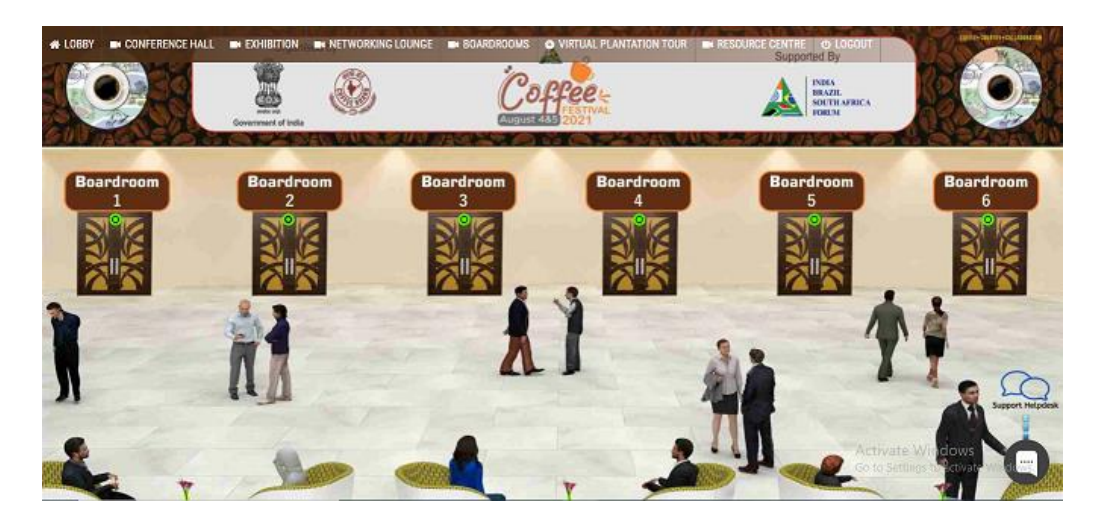

 Click on Support /Helpdesk menu on right bottom corner side & make request for boardroom (marked in red in following image)

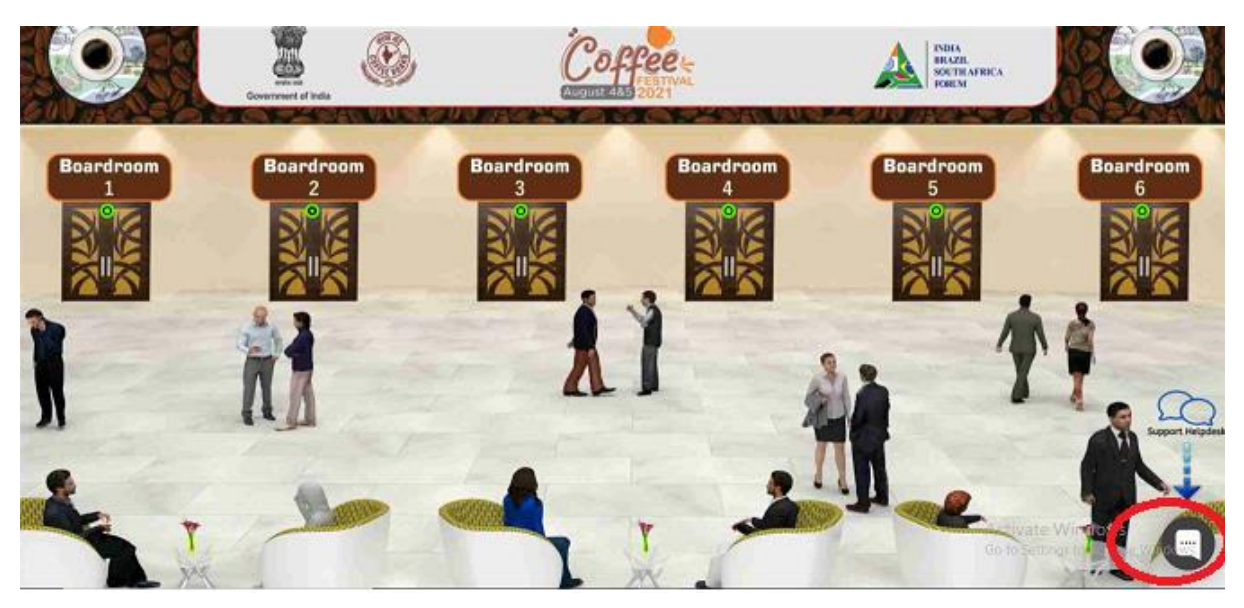

4. Support will provide you available boardroom No. & joining passcode/password.

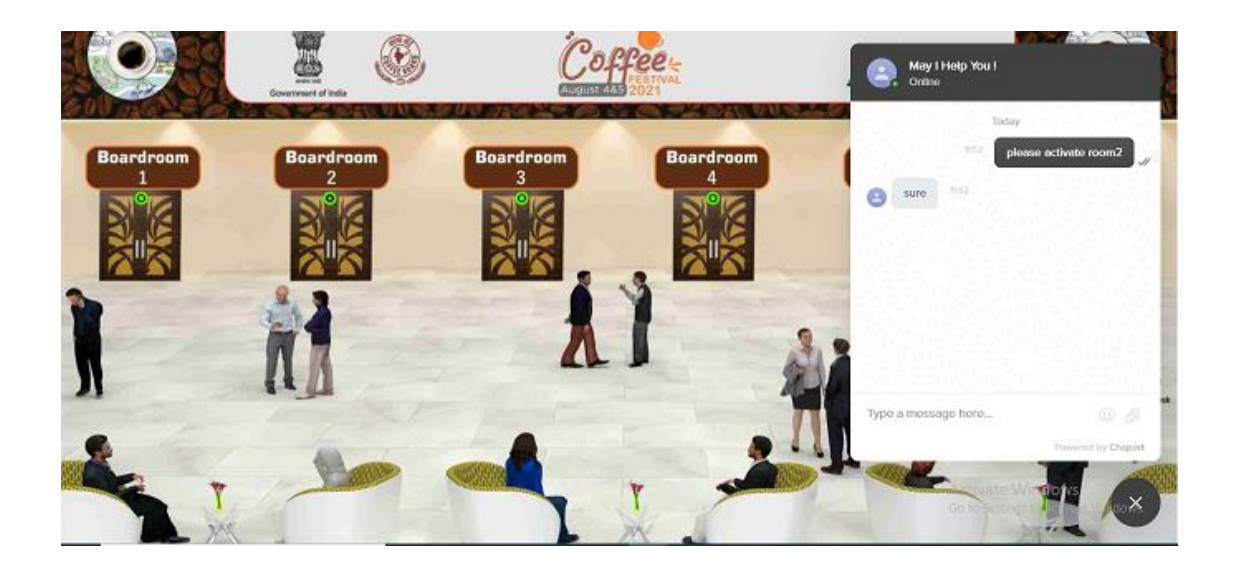

5. Click on Boardroom number which is been provided / allotted to you by support.

Upon clicking on boardroom new tab of ZOOM meeting will open in which you have to enter passcode/password.

| zoom           |                                                |                                                                                                    | Support English + |
|----------------|------------------------------------------------|----------------------------------------------------------------------------------------------------|-------------------|
|                | C Inter meeting passcode                       | < Comparison of the second second sec |                   |
| Click Op       | Meeting Passcode                               | r browser                                                                                                    |                   |
| By clicking "L | Join Meeting Cancel                            | acy Statement                                                                                                    |                   |
|                |                                                |                                                                                                    |                   |
|                | Don't have Zoom Client installed? Download Now |                                                                                                    |                   |

- Once you enter the Passcode / Password then you will be able to join the meeting. Meeting will be active for 40min.
- 7. With this, you will have to call/inform your counter parts for meeting and share boardroom number, meeting passcode/ password.

Meeting will be active for 40min.

- 8. After 40 minutes, meeting will get automatically closed.
- 9. User can conduct as many meeting as they want using above mentioned steps.